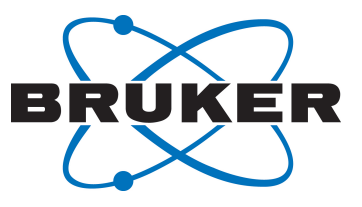

# AssureSST

System Suitability Test
 User Manual
 Version 003

Innovation with Integrity

NMR

#### Copyright © by Bruker Corporation

All rights reserved. No part of this publication may be reproduced, stored in a retrieval system, or transmitted, in any form, or by any means without the prior consent of the publisher. Product names used are trademarks or registered trademarks of their respective holders.

© April 03, 2019 Bruker Corporation

Document Number:

P/N: H172419

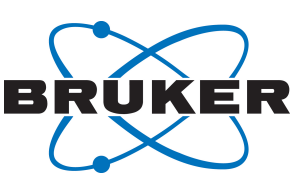

## 1 Overview

AssureSST runs a user-selected set of experiments to monitor instrument performance. AssureSST is configured and controlled through the IconNMR automation software package which uses TopSpin to acquire and evaluate data. Upon completion of the SST, a PDF report is generated summarizing the specifications tested and the results obtained.

# 2 AssureSST Configuration

AssureSST parameters on the spectrometer are accessed through the IconNMR Configuration window (command "iconc" from the TopSpin command line). In the resulting window, select **AssureSST** in the pane on the left. The AssureSST section has three tabs (1) **System Suitability Test (SST)**, which allows the user to activate SST, schedule tests, and print reports (2) **SST Standard Tests**, which allows the user to select from the standard tests and set the specifications for SST, and (3) **SST User Tests**, which allows the user to set up the acquisition parameter set and analysis method for their own tests. Setup for AssureNMR is discussed in Chapter 7.

The SST (up to six individual standard experiments plus up to four user-defined experiments) as a whole must pass before any other samples queued in IconNMR can be acquired while under AssureNMR operation. The six standard tests are covered in the chapter *SST Standard Tests Tab* [> 5]. The user-defined tests are covered in section *SST User Tests* [> 11]. The user can modify this behavior through the IconNMR Configuration window, by selecting the **Fail Safe/Error Handling** window under Automation from the pane on the left. Unchecking the box beside 'Stop the run when 'Assure' System Suitability Test reports specification failure' allows queued samples to run even after the SST fails.

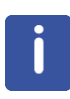

Any changes to the System Suitability Test (e.g. changing a specification or turning off one of the tests) immediately invalidates the previous suitability run. Thus, after a change, the test will be automatically queued when starting IconNMR even if the last successful SST was within the time specified.

It is possible to queue the SST at any time as NMR SuperUser (Chapter Running IconNMR: Supervisor).

AssureSST

# System Suitability Test

User Manual

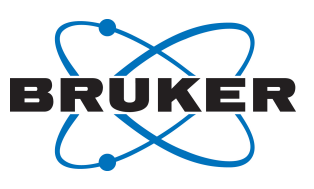

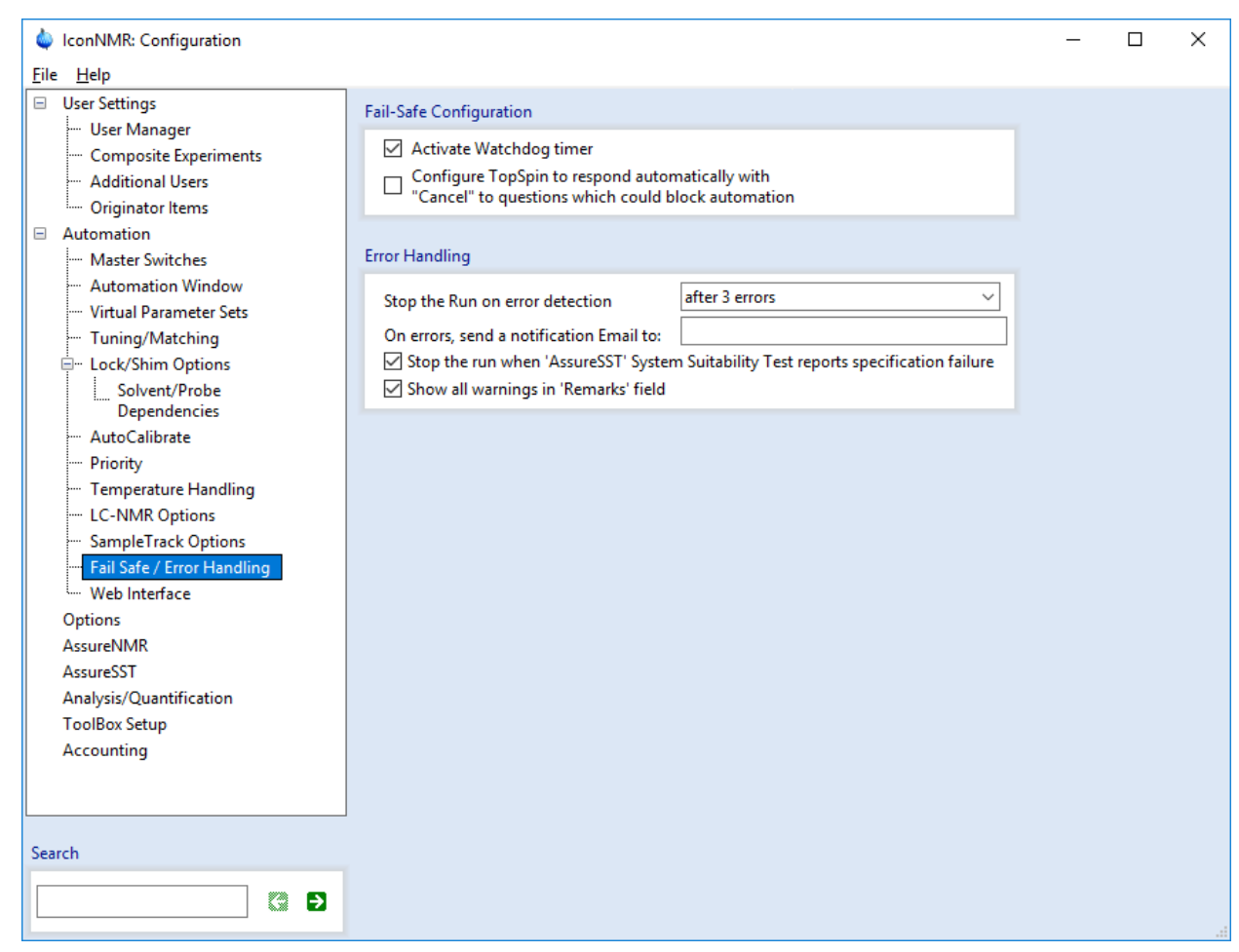

Figure 2.1: Error Handling options that affect AssureSST.

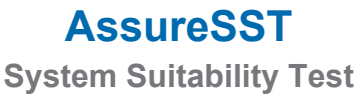

**User Manual** 

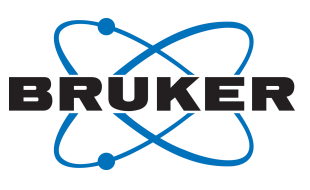

# 2.1 System Suitability Test (SST) Tab

| 🌢 IconNMR: Configuration                               |                                                                                                    | - | × |
|--------------------------------------------------------|----------------------------------------------------------------------------------------------------|---|---|
| <u>F</u> ile <u>H</u> elp                              |                                                                                                    |   |   |
| File       Help         User Strings                   | AssureSST         System Suitability Test (SST) SST Standard Tests SST User Tests         System Suitability Test         Enable System Suitability Test (Requires ASSURE-SST License)         Perform test:       O n demand'         Every       Status         Aday(s) at these times: (hk:mm,hk:mm,)         QB:30         SST User       INTRA-BRKR-CORP\Ar ~         Log Directory       C:\Users\amplity.freund\.topspin1\SystemSuitabilityTest         Cload/Save shim set before/after first test       Image: Continuous AssureNMR Shim Linewidth Check based on NMR reference peak |   |   |
| Analysis/Quantification<br>ToolBox Setup<br>Accounting | Continuous AssureNMR Shim Linewidth Check based on NMR reference peak Peak test cutoff linewidth           1.25         Hz                                                                                                    |   |   |
| Search                                                 |                                                                                                    |   |   |

Figure 2.2: The System Suitability Test (SST) tab in the AssureSST section of the IconNMR Configuration window.

To activate AssureSST, check the first box on the **System Suitability Test (SST)** tab, 'Enable System Suitability Test (Requires ASSURE-SST License)'. Note that the AssureSST license is included with AssureNMR.

The System Suitability Test is automatically queued for acquisition as required to meet the time set in the entry for 'Perform test every: x day(s) at these times: (hh:mm,hh:mm,...)'. Note the times use a 24-hour format. If other samples are queued (e.g. for AssureNMR analysis) at the time when the SST is required, then the data acquisition of the queued samples will wait until the SST has been performed successfully. Strategies and flexibility in the SST were designed to accommodate experiments which might exceed the available time. Experiments that run past the set time for the next SST will remain in the queue until sufficient time is available to run the sample(s).

The option to 'Load/Save shim set before/after first test' provides a mechanism for AssureSST to adjust to shim changes over time. This is done through a default shim file that is used for all samples including the system suitability test samples. Once a <sup>1</sup>H Lineshape suitability test has been completed successfully, the shim set is updated by writing to 'IconNMRShimSet.probeName' where the probeName extension is the name from the edprobe table for the current probe. For more information on probe identification, type "help edprobe" in TopSpin.

When 'Load/Save shim set before/after first test' is checked, it loads the shims saved as 'IconNMRShimSet.probeName' before shimming. In this case, the solvent dependent shim files in the **Solvent/Probe Dependencies** are not used.

- To use this feature, check the box 'Load/Save shim set before/after first test'.
- Save the desired starting shims by typing "wsh IconNMRShimSet.probeName" from the TopSpin command line.

The SST as a whole is the criterion for a properly functioning spectrometer for the purposes of the AssureNMR software. As a result, failure of any component test is reported after the complete set of required tests is measured. For example, if the system administrator requires four tests (<sup>1</sup>H Lineshape, <sup>1</sup>H Sensitivity, <sup>13</sup>C sensitivity and Temperature) for the SST, then all four tests must be completed before a final 'system pass' or 'system fail' result is obtained. Optionally, the user may select 'Stop system test

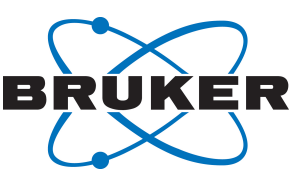

after any failure' to immediately halt the acquisition after any test fails. When this box is checked then the tests will stop after the first failed system suitability test and all subsequent system suitability tests will be cancelled until the issue is resolved and AssureSST is restarted.

• Check 'Stop system test after any failure' to halt the SST after any failed test.

Automatic generation of a PDF report (see example in Chapter Reports) for SST results occurs when the 'Print the report' option is active. The administrator can customize the 'Company/Institution' and 'System ID' in the report by filling in the corresponding fields.

| Report Options       |                                                           |
|----------------------|-----------------------------------------------------------|
| Print the report (Su | itable Adobe Reader Installed)   Paper Size 🔘 A4 💿 Letter |
| Company/Institution: | Bruker                                                    |
| System ID:           | 10028098                                                  |

Figure 2.3: Report Options for AssureSST

Results from the SST are recorded in a log file written to the SST directory selected in the IconNMR Configuration window. Each of the experiments chosen on the **SST Standard Tests** tab and the **SST User Tests** tab will be run during the SST. An example log file from an SST is shown in Chapter Log File from the System Suitability Test.

The 'Activate Single Peak Linewidth Check' enables continuous monitoring of lineshape for every sample acquired with IconNMR for spectral quality control. When used with the proper processing AU (proc\_assureshim) and a sample that has an NMR reference signal at 0 ppm, the system uses the halfwidth of the reference to determine whether the spectrum is of a high enough quality to be passed on for analysis. The threshold cutoff for half height should be at or below the value specified as the 'Peak test cutoff frequency' (in Hertz). A sample with a larger half width will be re-shimmed and re-acquired. Two consecutive sample failures results in automatic queuing of the System Suitability Test.

AssureSST System Suitability Test

**User Manual** 

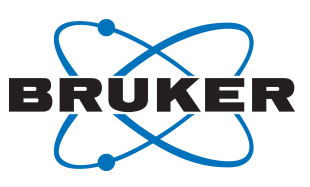

#### 2.2 SST Standard Tests Tab

| 6                            |                                                                                                    |                                                                              |
|------------------------------|----------------------------------------------------------------------------------------------------|------------------------------------------------------------------------------|
| leip                         | A                                                                                                    |                                                                              |
| er Settings                  | AssureSST                                                                                                    |                                                                              |
| User Manager                 | a second second s                                                                                                    |                                                                              |
| Composite Experiments        | System Suitability Test (SST) SST Standard Tests SST User Tests                                                                                                    |                                                                              |
| Additional Users             | Shim Program topshim ordmax=8 tuneaxyz 🔹                                                                                                    | Shim Program topshim ordmax=8 tuneaxyz 👻                                     |
| Originator Items             | Line stable -                                                                                                    | See lucius                                                                   |
| itomation                    | Linewidens                                                                                                    | signal region                                                                |
| Master Switches              | Linewidth at 0.55% of signal height < 8                                                                                                    | iz Left limit 3 ppm Right limit 2 ppm                                        |
| Automation Window            | Linewidth at 0.11% of signal height < 16                                                                                                    | Iz Noise region                                                              |
| Virtual Parameter Sets       | Resolution Halfwidth < 8                                                                                                    | Iz Left limit 7 ppm Right limit 2.8 ppm                                      |
| Tuning/Matching              | Left Plot Limit 8.64                                                                                                    | ppm Noise delta 2 ppm S/N > 135 :1                                           |
| Lock/Shim Options            | Right Plot Limit 7.44                                                                                                    |                                                                              |
| Dependencies                 | 7.44                                                                                                    |                                                                              |
| AutoCalibrate                | <sup>11</sup> C Sensitivity Test                                                                                                    | <sup>13</sup> E Sensitivity Test                                             |
| - Priority                   | Perform 12C Sensitivity Test Sample Time @ 100/ 50                                                                                                    | Perform <sup>19</sup> F Sensitivity Test                                     |
| Temperature Handling         | Sample type @ 10% EB                                                                                                    |                                                                              |
| LC-NMR Options               | Sample Position 3                                                                                                    | Sample Position 4                                                            |
| SampleTrack Options          | Shim Program                                                                                                    | Shim Program                                                                 |
| - Fail Safe / Error Handling | Signal major                                                                                                    | Signal region                                                                |
| · Web Interface              | Signer region                                                                                                    |                                                                              |
| ptions                       | Left limit 140 ppm Right limit 120                                                                                                    | pm Left limit -62.5 ppm Right limit -63.5 ppm                                |
| sureNMR                      | Noise region                                                                                                    | Noise region                                                                 |
| sureSST                      | Left limit 124 ppm Right limit 80                                                                                                    | ipm Left limit -60.5 ppm Right limit -61.5 ppm                               |
| alysis/Quantification        | Sample Position 40 ppm S/N > 20                                                                                                    | 1 Noise delta 1 ppm S/N > 100 :1                                             |
| olBox Setup                  |                                                                                                    |                                                                              |
| counting                     | <sup>11</sup> P Sensitivity Test                                                                                                    | Temperature Test/Adjustment                                                  |
|                              | Perform <sup>31</sup> P Sensitivity Test                                                                                                    | Perform Temperature Test/Adjustment                                          |
|                              | Sample Position 5                                                                                                    | Sample Position 6                                                            |
|                              | Sample - 330001                                                                                                    |                                                                              |
|                              | Shim Program 🔹                                                                                                    | Shim Program 🔹                                                               |
|                              | Signal region                                                                                                    |                                                                              |
|                              | Left limit -10 ppm Right limit -20                                                                                                    | Requested Temperature 298 K                                                  |
|                              | Noire region                                                                                                    | Tolerance 01 K                                                               |
|                              |                                                                                                    |                                                                              |
|                              | Left limit -3.5 ppm Right limit -8.5                                                                                                    | pm Sample Type @ 99.8% MeOD 🕥 4% Methanol 💿 Glycol                           |
|                              | Noise delta 5 ppm S/N > 10                                                                                                    |                                                                              |
|                              | Water Suppression Test                                                                                                    | <sup>1</sup> H gNMR Performance Qualification Test                           |
|                              | Perform Water Suppression Test                                                                                                    | Perform Quantification Performance Test                                      |
|                              | Sample Position 7                                                                                                    | Sample Position 27                                                           |
|                              | Shim Program                                                                                                    | Shim Program topshim ordmax=8 tuneaxyz                                       |
|                              |                                                                                                    | Lot No. Ampule B                                                             |
|                              | Linewidth at 50% of DSS signal ( 40                                                                                                    | te Value Uncertainty                                                         |
|                              | Calculated a topo of the single Calculated and the single single | · verue uncertainty                                                          |
|                              | Linewidth at 10% of DSS signal < 80                                                                                                    | z 1,2,4,5- i etrachioro-3-nitrobenzene 4.999 mg/g 0.050 mg/g                 |
|                              | Anomeric Proton Splitting\nat ca. 5.25ppm < 36                                                                                                    | 1,3,5-Trimethosybenzene 23.501 mg/g 0.050 mg/g                               |
|                              | Anomeric Proton Sensitivity > 64                                                                                                    | L Confidence Level 95.0 V So Default 95%, please refer to manual for details |
|                              |                                                                                                    |                                                                              |

Figure 2.4: The SST Standard Tests tab in the AssureSST section of the IconNMR Configuration window.

The **SST Standard Tests** tab gives the user access to a set of six preset tests. These tests can be turned on and off, the sample positions can be specified, details for the analyses can be input, and criteria for passing the tests can be set from this tab. The details for each test are in the following sections.

#### 2.2.1 <sup>1</sup>H Lineshape

Also referred to as the humptest, this test automatically measures and determines the <sup>1</sup>H lineshape using the GLP <sup>1</sup>H lineshape standard sample, chloroform in acetone. (See Chapter 13 for the correct sample.) The width of the chloroform line at 0.55% height and 0.11% height is calculated with a double exponential fit along the left and right side of the signal. The resolution test is also performed and evaluates the width of the chloroform signal at half height. These values are compared with the specifications set in this window. The test is passed if the results are less than or equal to the defined values.

- Check the 'Perform Lineshape Test' box to require this experiment to run as part of the SST.
- Set the 'Sample Position' to the holder position of the standard sample in the sample changer (SampleCase, SampleJet, SampleXpress, BACS).
- Enter the desired values for an acceptable lineshape test for the (1) 'Linewidth at 0.55% of signal height', (2) 'Linewidth at 0.11% of sample height' and (3) the 'Resolution Halfwidth' (linewidth at 50% of signal height).

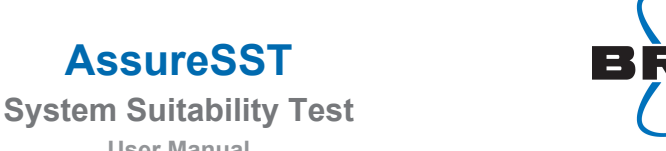

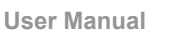

AssureSST

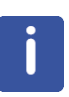

The lineshape and sensitivity values are specific to the probe. When the probe is changed, the values must be updated to correspond to the current probe in the SST Standard Tests tab of the IconNMR Configuration window. If the probe has been used previously, stored parameters will be loaded for that probe.

| 1H Lineshape Humptest               |   |                |     |          |
|-------------------------------------|---|----------------|-----|----------|
| Perform Lineshape Test              |   |                |     |          |
| Sample Position 1+                  |   |                |     |          |
| Linewidths                          |   |                |     |          |
| Linewidth at 0.55% of signal height | < | 8              | Hz  |          |
| Linewidth at 0.11% of signal height | < | 16             | Hz  |          |
| Resolution Halfwidth                | < | 0.8            | Hz  |          |
| Left Plot Limit 8.64 ppm            | 1 | Right Plot Lim | nit | 7.44 ppm |

Figure 2.5: <sup>1</sup>H Lineshape Humptest parameters on the SST Standard Tests tab.

#### 2.2.2 <sup>1</sup>H Sensitivity

This test automatically measures and determines the <sup>1</sup>H sensitivity. The <sup>1</sup>H sensitivity standard sample is 0.1% ethylbenzene in chloroform-d for all probes. The height of the biggest signal between the signal limits is calculated. A noise window of width 'Noise delta' in ppm is shifted in 25 steps along the spectrum between the noise limits. Each time, the noise value is determined and the signal-to-noise (S/ N) ratio is calculated with respect to the height of the biggest signal within the signal limits. The best value must meet the specification defined in the S/N box.

- Check the 'Perform <sup>1</sup>H Sensitivity Test' box to require this experiment to run as part of the SST.
- Set the 'Sample Position' to the holder position of the standard sample in the sample changer (SampleCase, SampleJet, SampleXpress, BACS).
- Enter the desired 'Signal region' (Left and Right limits) to be used for the signal peak.
- Enter the desired 'Noise region' (Left and Right limits).
- Enter the 'Noise delta' (width of the noise range) in ppm.
- Enter the 'S/N' requirement for a successful test.

| 1H Sensitivity Test |               |     |              |     |     |
|---------------------|---------------|-----|--------------|-----|-----|
| Perform 1H Ser      | sitivity Test |     |              |     |     |
| Sample Position     | 2 ≑           |     |              |     |     |
| Signal region       |               |     |              |     |     |
| Left limit          | 3             | ppm | Right limit  | 2   | ppm |
| Noise region        |               |     |              |     |     |
| Left limit          | 7             | ppm | Right limit  | 2.8 | ppm |
| Noise delta         | 2             | ppm | <b>S/N</b> > | 135 | :1  |

Figure 2.6: <sup>1</sup>H Sensitivity Test parameters on the System Suitability Test (SST) tab.

#### <sup>13</sup>C Sensitivity 2.2.3

This test automatically measures and determines the <sup>13</sup>C sensitivity. The typical sample used for the <sup>13</sup>C Sensitivity Test is 10% ethylbenzene in cholorform-d for all probes. The ASTM (American Society for Testing and Materials) sample (40% p-Dioxane in benzene-d6) may also be used. The height of the biggest signal within the signal limits is calculated. A noise window of 'Noise delta' ppm is shifted in 25 steps along the spectrum between the noise limits. Each time, the noise value is determined and the signal-to-noise ratio is calculated with respect to the height of the biggest signal. The best value must meet the specification defined in the S/N box.

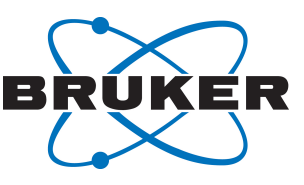

- Check the 'Perform <sup>13</sup>C Sensitivity Test' box to require this experiment to run as part of the SST.
- Set the 'Sample Position' to the holder position of the standard sample in the sample changer (SampleCase, SampleJet, SampleXpress, BACS)
- Select the Sample Type, either 10% ethylbenzene or the ASTM sample.
- Enter the desired 'Signal region' (Left and Right limits) to be used for the signal peak.
- Enter the desired 'Noise region' (Left and Right limits).
- Enter the 'Noise delta' (width of the noise range) in ppm.
- Enter the 'S/N' requirement for a successful test.

| 13C Sensitivity Test | :              |     |             |        |     |
|----------------------|----------------|-----|-------------|--------|-----|
| Perform 13C Se       | nsitivity Test |     | Sample Type | 10% EB |     |
| Sample Position      | 3 ≑            |     |             | ASTM   |     |
| Signal region        |                |     |             |        |     |
| Left limit           | 140            | ppm | Right limit | 120    | ppm |
| Noise region         |                |     |             |        |     |
| Left limit           | 124            | ppm | Right limit | 80     | ppm |
| Noise delta          | 40             | ppm | S/N >       | 20     | :1  |

Figure 2.7: <sup>13</sup>C Sensitivity Test parameters on the SST Standard Tests tab.

#### 2.2.4 <sup>19</sup>F Sensitivity

This test automatically measures and determines the <sup>19</sup>F Sensitivity. The typical sample used for the <sup>19</sup>F Sensitivity Test is 0.05% trifluorotoluene in chloroform-d for all probes. The height of the biggest signal between the signal limits is calculated. A noise window of 'Noise delta' ppm is shifted in 25 steps along the spectrum between the noise limits. Each time, the noise value is determined and the signal-to-noise ratio is calculated with respect to the height of the biggest signal. The best value must meet the specification defined in the S/N box.

- Check the 'Perform <sup>19</sup>F Sensitivity Test' box to require this experiment to run as part of the SST.
- Set the 'Sample Position' to the holder position of the standard sample in the sample changer (SampleCase, SampleJet, SampleXpress, BACS).
- Enter the desired 'Signal region' (Left and Right limits) to be used for the signal peak.
- Enter the desired 'Noise region' (Left and Right limits).
- Enter the 'Noise delta' (width of the noise range) in ppm.
- Enter the 'S/N' requirement for a successful test.

| F19 Sensitivity Test |                |     |                    |       |     |
|----------------------|----------------|-----|--------------------|-------|-----|
| Perform F19 Se       | nsitivity Test |     |                    |       |     |
| Sample Position      | 4 🜩            |     |                    |       |     |
| Signal region        |                |     |                    |       |     |
| Left limit           | -62            | ppm | Right limit        | -63.5 | ppm |
| Noise region         |                |     |                    |       |     |
| Left limit           | -60.5          | ppm | Right limit        | -61.5 | ppm |
| Noise delta          | 1              | ppm | <mark>S/N</mark> > | 100   | :1  |

Figure 2.8: <sup>19</sup>F Sensitivity Test parameters on the SST Standard Tests tab.

#### 2.2.5 <sup>31</sup>P Sensitivity

This test automatically measures and determines the <sup>31</sup>P Sensitivity. The typical sample used for the <sup>31</sup>P Sensitivity Test is 0.0485 M triphenylphosphate in acetone-d6 for all probes. The height of the biggest signal between the signal limits is calculated. A noise window of 'Noise delta' ppm is shifted in 25 steps

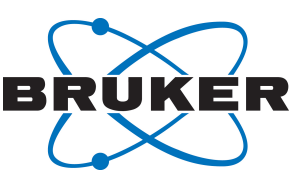

along the spectrum between the noise limits. Each time, the noise value is determined and the signal-tonoise ratio is calculated with respect to the height of the biggest signal. The best value must meet the specification defined in the S/N box.

- Check the 'Perform <sup>31</sup>P Sensitivity Test' box to require this experiment to run as part of the SST.
- Set the 'Sample Position' to the holder position of the standard sample in the sample changer (SampleCase, SampleJet, SampleXpress, BACS).
- Enter the desired 'Signal region' (Left and Right limits) to be used for the signal peak.
- Enter the desired 'Noise region' (Left and Right limits).
- Enter the 'Noise delta' (width of the noise range) in ppm.
- Enter the 'S/N' requirement for a successful test.

| P31 Sensitivity Tes | st             |     |             |      |     |
|---------------------|----------------|-----|-------------|------|-----|
| Perform P31 Ser     | nsitivity Test |     |             |      |     |
| Sample Position     | 5 ≑            |     |             |      |     |
| Signal region       |                |     |             |      |     |
| Left limit          | -10            | ppm | Right limit | -20  | ppm |
| Noise region        |                |     |             |      |     |
| Left limit          | -3.5           | ppm | Right limit | -8.5 | ppm |
| Noise delta         | 5              | ppm | S/N >       | 10   | :1  |
|                     |                |     |             |      |     |

Figure 2.9: <sup>31</sup>P Sensitivity Test parameters on the SST Standard Tests tab.

#### 2.2.6 Temperature Test with Automatic Adjustment

This test automatically measures and, if necessary, adjusts the temperature to the temperature specified in 'Requested Temperature'. The experiment is designed to run after the other components of the SST. In the example below, the temperature is measured with the 99.8% Methanol-d4 Temperature Calibration Standard which has a linear range from 282 K to 330 K. The method will attempt to adjust the temperature to the set point five times before failing. The final observed temperature after adjustment is recorded in the status parameters under the entry for USERA1.

- Check the 'Perform Temperature Test/Adjustment' box to require this experiment to run as part of the SST.
- Set the 'Sample Position' to the holder position of the desired temperature calibration standard in the sample changer (SampleCase, SampleJet, SampleXpress, BACS).
- Enter the 'Requested Temperature' and 'Sample Type'.

| Temperature Test         | t/Automatic Ad   | justme | ent           |            |
|--------------------------|------------------|--------|---------------|------------|
| Perform Temp             | erature Test/A   | djustm | ent           |            |
| Sample Position          | <mark>6</mark> ‡ |        |               |            |
| Requested<br>Temperature | 298              | к      |               |            |
| Tolerance                | 0.1              | к      |               |            |
| Sample Type:             | 99.8% MeC        | DD     | Ø 4% Methanol | 80% Glycol |

Figure 2.10: Temperature Test parameters on the SST Standard Tests tab.

#### 2.2.7 Water Suppression Test

This test will determine 2 factors important for the GLP Water Suppression standard sample, 2mM Sucrose + 0.5mM DSS in 90%  $H_2O$  + 10%  $D_2O$ ; the suppression quality and the sensitivity level of the anomeric sucrose signal at 5.25ppm. A resolution test of the lineshape of DSS is also performed. The test is passed if the lineshape results are less than or equal to the defined values for lineshape and the

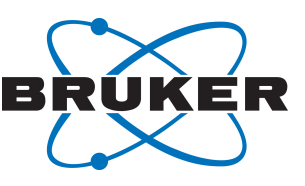

percent splitting value of the anomeric proton splitting. The test also requires that the best value for proton sensitivity must be greater than or equal to the defined value for Anomeric Proton Sensitivity. Note that the test assumes the position of water to be 4.7ppm. There is no scout for the optimal water resonance.

- Check the 'Perform Water Suppression Test' box to require this experiment to run as part of the SST.
- Set the "Sample Position' to the holder position of the standard sample in the sample changer (SampleCase, SampleJet, SampleXpress, BACS.)
- Select the Shim program to use a shim program different from the default for IconNMR or default for the solvent.
- Enter the desired values for an acceptable lineshape test for the (1) 'Linewidth at 50% of DSS signal', (2) 'Linewidth at 10% of DSS Signal', (3) 'Anomeric Proton Splitting\nat ca. 5.25ppm'.

| Water Suppression Test Perform Water Suppression Test |   |    |    |
|-------------------------------------------------------|---|----|----|
| Sample Position 7                                     |   |    |    |
| Shim Program                                          |   |    | ~  |
| Linewidth at 50% of DSS signal                        | < | 40 | Hz |
| Linewidth at 10% of DSS signal                        | < | 80 | Hz |
| Anomeric Proton Splitting\nat ca. 5.25ppm             | < | 36 | %  |
| Anomeric Proton Sensitivity                           | > | 64 | :1 |

#### 2.2.8 <sup>1</sup>H qNMR Performance Quantification (PQ) Test

This test will measure the potency of a certified quantification reference material (CRM). This CRM is available in ready-to-use sealed ampules from Merck KGaA<sup>1</sup> (formerly Sigma-Aldrich) as Bruker quantitative PQ (qPQ) Certified Reference Material (Product No. 42350). For exact conditions to follow, please refer directly to the prevailing SOP for this method and for your facility. However, the Bruker BioSpin recommendation is to use either freshly prepared samples of the quantification reference material, or a sealed NMR tube of same. Note that the sample must only be used within the validity period of the reference sample as given on the certificate.

Data on the certificate delivered with each lot of the material (see an example in figure (qPQ.1) must be used to complete the information in the qPQ test box, a typical example of which is shown further below in figure qPQ.2.

- Check the 'Perform qPQ Test' box to require this experiment to run as part of the SST.
- Set the "Sample Position' to the holder position of the standard sample in the sample changer (SampleCase, SampleJet, SampleXpress, BACS.)
- Select the Shim program to use a shim program different from the default for IconNMR or default for the solvent.
- The following information will be found on the Certificate of Analysis delivered with the sample and must be manually transcribed into the qPQ test tab:
  - Lot. No.
  - 1,2,4,5-Tetrachloro-3-nitrobenzene certified value for mass and uncertainty
  - 1,3,5-Trimethoxybenzene certified value for mass and uncertainty

<sup>&</sup>lt;sup>1</sup>1 The life science business of Merck KGaA, Darmstadt, Germany operates as MilliporeSigma in the U.S. and Canada.

AssureSST System Suitability Test User Manual

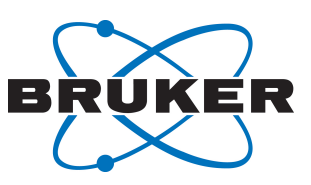

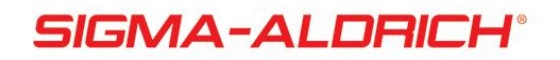

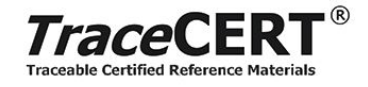

# **Certificate of Analysis – Certified Reference Material**

| Biukei qualitita    | roduced in double accomment                                                                                    |
|---------------------|----------------------------------------------------------------------------------------------------|
| Product no.:        | 42350 ISO/IEC 17034                                                                                            |
| Lot no.:            | BCBZ9945                                                                                                    |
| Description of CRM: | 1,3,5-Trimethoxybenzene (TMXB) and 1,2,4,5-Tetrachloro-3-nitrobenzene (TCNB) in DMSO-d <sub>6</sub> (solution) |
| Expiry date:        | DEC 2020                                                                                                    |
| Storage:            | 20-25°C; storage under Argon                                                                                   |
| Chemical formula:   | $C_9H_{12}O_3$ (TMXB); $C_6HCl_4NO_2$ (TCNB)                                                                   |
| Molecular mass:     | 168.19 g/mol (TMXB); 260.89 g/mol (TCNB)                                                                       |

| Constituents                       | Certified value | Expanded uncertainty, $U=k \cdot u \ (k=2)$ |  |  |  |  |
|------------------------------------|-----------------|---------------------------------------------|--|--|--|--|
| 1,2,4,5-Tetrachloro-3-nitrobenzene | 23.51 mg/g      | 0.18 mg/g                                   |  |  |  |  |
| 1,3,5-Trimethoxybenzene            | 5.00 mg/g       | 0.04 mg/g                                   |  |  |  |  |

Figure 2.11: Excerpt of a typical CoA for the PQ reference material.

The field for 'Limit for qPQ-Test Result (100% ±)±)' defines the acceptance criterion for the <sup>1</sup>H qNMR Performance Quantification (PQ) Test. The value is calculated automatically from the given uncertainties of each component and the selected confidence level. The field 'Limit for qPQ-Test Result (100% ±)' cannot be edited. Choosing a different confidence level allows for adjustment of the acceptance criterion.

| <sup>1</sup> H qNMR Performance Qualification Te | est      |      |              |                                    |
|--------------------------------------------------|----------|------|--------------|------------------------------------|
| Perform Quantification Performance Te            | est      |      |              |                                    |
| Sample Position                                  | 8        |      |              |                                    |
| Shim Program                                     | topshim  |      |              | ~                                  |
| Lot No.                                          | BCBZ9945 |      |              |                                    |
|                                                  | Value    |      | Uncertainty  |                                    |
| 1,2,4,5-Tetrachloro-3-nitrobenzene               | 23.51    | mg/g | 0.18         | mg/g                               |
| 1,3,5-Trimethoxybenzene                          | 5.000    | mg/g | .04          | mg/g                               |
| Confidence Level                                 | 95.0 ~   | %    | Default 95%, | please refer to manual for details |
| Limit for qPQ-Test Result (100% $\pm$ )          | 1.18     | %    |              |                                    |

Figure 2.12: qPQ Test Parameters on the qPQ test tab.

Upon completion of the test, the results of the qPQ test – Pass if the result lies within the calculated limit or Fail, if without, are automatically appended to the SST test report pdf.

User Manual

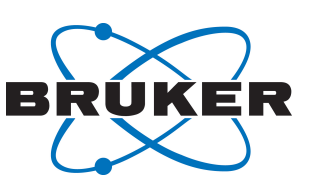

### 2.3 SST User Tests

SST also allows users to specify their own tests. For analysis purposes, the tests are classified as lineshape tests or sensitivity tests. The user must supply information about the solvent, the parameter set to use, and the sample position. In the parameter set, the acquisition au program (AUNM) must be au\_zgglp and the processing au program (AUNMP) must be proc\_1dglp. The user must also supply the information for the analysis – linewidths and plot region for the lineshape tests, signal and noise regions for the sensitivity tests – interactively on the **SST User Tests** tab.

| System Suitability | Test (SST) SST Stan       | dard Tests SST U                       | Jser Tests                     |                    |                    |                                             |          |                    |     |     |  |
|--------------------|---------------------------|----------------------------------------|--------------------------------|--------------------|--------------------|---------------------------------------------|----------|--------------------|-----|-----|--|
| User Defined Lines | hape Test1                |                                        | User Defined Sensitivity Test1 |                    |                    |                                             |          |                    |     |     |  |
| 📝 Perform User 🛛   | Defined Lineshape Tes     | Perform User Defined Sensitivity Test1 |                                |                    |                    |                                             |          |                    |     |     |  |
| Description        | Lineshape for wate        | r sample                               |                                |                    | Description        | Description Sensitivity for my test sample  |          |                    |     |     |  |
| Solvent            | H2O+D2O 90%H              | 120 and 10%D2(                         | •                              |                    | Solvent            | CDCI3                                       |          | -                  |     |     |  |
| Parameter Set      | WATERSUP                  |                                        | Parameter Set                  | eter Set PROSENS - |                    |                                             |          |                    |     |     |  |
| Sample Position    | 7 ≑                       |                                        |                                |                    | Sample Position    | 8‡                                          |          |                    |     |     |  |
| Linewidths         |                           |                                        |                                |                    | Signal region      |                                             |          |                    |     |     |  |
| Linewidth at 0.5   | 5% of signal height       | < 10                                   | Hz                             |                    | Left limit         | 3                                           | ppm      | <b>Right limit</b> | 2   | ppm |  |
| Linewidth at 0.1   | 1% of signal height       | < 20                                   | Hz                             |                    | Noise region       |                                             |          |                    |     |     |  |
| Resolution Half    | width                     | < 1.0                                  | Hz                             |                    | Left limit         | 7                                           | ppm      | Right limit        | 2.8 | ppm |  |
| Left Plot Limit    | 6 pr                      | om Right Plot Lim                      | it 5                           | ppm                | Noise delta        | 2                                           | ppm      | <b>S/N</b> >       | 500 | :1  |  |
| User Defined Lines | hape Test2                |                                        |                                |                    | User Defined Sensi | tivity Test2                                |          |                    |     |     |  |
| 🔲 Perform User D   | ,<br>efined Lineshape Tes | t2                                     |                                |                    | Perform User D     | efined Sensitiv                             | ity Test | 2                  |     |     |  |
| Description        | Lineshape nonspin         | ning                                   |                                |                    | Description        | Description User Defined Sensitivity Test 2 |          |                    |     |     |  |
| Solvent            | Acetone                   |                                        | •                              |                    | Solvent            | CDCI3                                       |          | •                  |     |     |  |
| Parameter Set      | PROHUMP                   |                                        | •                              |                    | Parameter Set      | PROSENS                                     |          | -                  |     |     |  |
| Sample Position    | 9‡                        |                                        |                                |                    | Sample Position    | 10‡                                         |          |                    |     |     |  |
| Linewidths         |                           |                                        |                                |                    | Signal region      |                                             |          |                    |     |     |  |
| Linewidth at 0.5   | 5% of signal height       | < 6                                    | Hz                             |                    | Left limit         | 3                                           | ppm      | Right limit        | 2   | ppm |  |
| Linewidth at 0.11  | 1% of signal height       | < 12                                   | Hz                             |                    | Noise region       |                                             |          |                    |     |     |  |
| Resolution Half    | width                     | < 0.6                                  | Hz                             |                    | Left limit         | 7                                           | ppm      | Right limit        | 2.8 | ppm |  |
| Resolution nair    | wiciui                    | 0.0                                    |                                |                    |                    |                                             |          |                    |     |     |  |

Figure 2.13: SST User Tests tab for SST, with one lineshape test and one sensitivity test activated.

## 3 Data Organization and Final PDF Report

AssureSST automatically places the SST data in the first directory listed in the Data Directories window for the SST user in the **User Manager** of the IconNMR Configuration window. The generated data directory name uses the following date-stamped format *SST\_{YYY\_MM\_DD\_HH\_MM\_SS}*. Each directory will contain all of the data for a queued System Suitability Test.

Within the data directory for the last experiment that makes up the SST, a PDF report (see the example in Chapter 9.2) is stored which summarizes which tests were run, the criteria, and the results of each test including a pass or fail notation.

# 4 Assure-SST Reference Standards

| 300 MHz / 5mm Room Temperature                   |          |  |  |  |  |  |
|--------------------------------------------------|----------|--|--|--|--|--|
| Description                                      | Part No. |  |  |  |  |  |
| Lineshape - 3% Chloroform                        | Z10230   |  |  |  |  |  |
| 1H Sensitivity - 0.1% Ethylbenzene, 40mm filling | Z10901   |  |  |  |  |  |

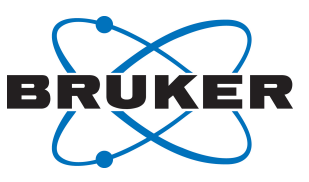

User Manual

| 13C Sensitivity - 10% Ethylbenzene                                                                                                    | Z10153                                                                                                    |                                                                                                    |  |  |  |  |  |  |
|----------------------------------------------------------------------------------------------------|----------------------------------------------------------------------------------------------------|----------------------------------------------------------------------------------------------------|--|--|--|--|--|--|
| 19F Sensitivity – 0.05% Trifluorotoluene                                                                                                    | Z10234                                                                                                    |                                                                                                    |  |  |  |  |  |  |
| 31P Sensitivity – 0.0485 M Triphenylphosphate                                                                                                    | Z10201                                                                                                    |                                                                                                    |  |  |  |  |  |  |
| NMR Thermometer 99.8% Methanol-d4                                                                                                    | Z10627                                                                                                    |                                                                                                    |  |  |  |  |  |  |
| Water Suppression - 2mM sucrose                                                                                                    | Z10246                                                                                                    |                                                                                                    |  |  |  |  |  |  |
|                                                                                                    |                                                                                                    |                                                                                                    |  |  |  |  |  |  |
|                                                                                                    |                                                                                                    |                                                                                                    |  |  |  |  |  |  |
| 400 – 900 MHz / 5mm Room Tempera                                                                                                    | ture                                                                                                    |                                                                                                    |  |  |  |  |  |  |
| Description                                                                                                    | Part No.                                                                                                    |                                                                                                    |  |  |  |  |  |  |
| Lineshape - 1% Chloroform                                                                                                    | Z10248                                                                                                    |                                                                                                    |  |  |  |  |  |  |
| 1H Sensitivity - 0.1% Ethylbenzene, 40mm filling                                                                                                    | Z10901                                                                                                    |                                                                                                    |  |  |  |  |  |  |
| 13C Sensitivity - 10% Ethylbenzene                                                                                                    | Z10153                                                                                                    |                                                                                                    |  |  |  |  |  |  |
| 19F Sensitivity – 0.05% Trifluorotoluene                                                                                                    | Z10234                                                                                                    |                                                                                                    |  |  |  |  |  |  |
| 31P Sensitivity – 0.0485 M Triphenylphosphate                                                                                                    | Z10201                                                                                                    |                                                                                                    |  |  |  |  |  |  |
| NMR Thermometer 99.8% Methanol-d4                                                                                                    | Z10627                                                                                                    |                                                                                                    |  |  |  |  |  |  |
| Water Suppression - 2mM sucrose                                                                                                    | Z10246                                                                                                    |                                                                                                    |  |  |  |  |  |  |
|                                                                                                    |                                                                                                    |                                                                                                    |  |  |  |  |  |  |
| 400 – 900 MHz / 5mm CryoProbe                                                                                                    |                                                                                                    |                                                                                                    |  |  |  |  |  |  |
|                                                                                                    |                                                                                                    |                                                                                                    |  |  |  |  |  |  |
| Description                                                                                                    | Part No.                                                                                                    |                                                                                                    |  |  |  |  |  |  |
| Description       Lineshape - 0.3% Chloroform, 40mm filling                                                                                                    | Part No.           Z10903                                                                                                  |                                                                                                    |  |  |  |  |  |  |
| <b>Description</b> Lineshape - 0.3% Chloroform, 40mm filling         1H Sensitivity - 0.1% Ethylbenzene, 40mm filling                                                                                                    | Part No.           Z10903           Z10901                                                                                 |                                                                                                    |  |  |  |  |  |  |
| <b>Description</b> Lineshape - 0.3% Chloroform, 40mm filling         1H Sensitivity - 0.1% Ethylbenzene, 40mm filling         13C Sensitivity - 10% Ethylbenzene                                                                                                    | Part No.           Z10903           Z10901           Z10153                                                                |                                                                                                    |  |  |  |  |  |  |
| <b>Description</b> Lineshape - 0.3% Chloroform, 40mm filling1H Sensitivity - 0.1% Ethylbenzene, 40mm filling13C Sensitivity - 10% Ethylbenzene19F Sensitivity - 0.05% Trifluorotoluene                                                                                                    | Part No.           Z10903           Z10901           Z10153           Z10234                                               |                                                                                                    |  |  |  |  |  |  |
| DescriptionLineshape - 0.3% Chloroform, 40mm filling1H Sensitivity - 0.1% Ethylbenzene, 40mm filling13C Sensitivity - 10% Ethylbenzene19F Sensitivity - 0.05% Trifluorotoluene31P Sensitivity - 0.0485 M Triphenylphosphate                                                                                                    | Part No.         Z10903         Z10901         Z10153         Z10234         Z10201                                        |                                                                                                    |  |  |  |  |  |  |
| <b>Description</b> Lineshape - 0.3% Chloroform, 40mm filling1H Sensitivity - 0.1% Ethylbenzene, 40mm filling13C Sensitivity - 10% Ethylbenzene19F Sensitivity - 0.05% Trifluorotoluene31P Sensitivity - 0.0485 M TriphenylphosphateNMR Thermometer 99.8% Methanol-d4                                                                                                    | Part No.         Z10903         Z10901         Z10153         Z10234         Z10201         Z10627                         |                                                                                                    |  |  |  |  |  |  |
| <b>Description</b> Lineshape - 0.3% Chloroform, 40mm filling1H Sensitivity - 0.1% Ethylbenzene, 40mm filling13C Sensitivity - 10% Ethylbenzene19F Sensitivity - 0.05% Trifluorotoluene31P Sensitivity - 0.0485 M TriphenylphosphateNMR Thermometer 99.8% Methanol-d4Water Suppression - 2mM sucrose                                                                                                    | Part No.         Z10903         Z10901         Z10153         Z10234         Z10201         Z10627         Z10246          |                                                                                                    |  |  |  |  |  |  |
| <b>Description</b> Lineshape - 0.3% Chloroform, 40mm filling         1H Sensitivity - 0.1% Ethylbenzene, 40mm filling         13C Sensitivity - 10% Ethylbenzene         19F Sensitivity - 0.05% Trifluorotoluene         31P Sensitivity - 0.0485 M Triphenylphosphate         NMR Thermometer 99.8% Methanol-d4         Water Suppression - 2mM sucrose                                                                                                    | Part No.         Z10903         Z10901         Z10153         Z10234         Z10201         Z10627         Z10246          |                                                                                                    |  |  |  |  |  |  |
| <b>Description</b> Lineshape - 0.3% Chloroform, 40mm filling         1H Sensitivity - 0.1% Ethylbenzene, 40mm filling         13C Sensitivity - 10% Ethylbenzene         19F Sensitivity - 0.05% Trifluorotoluene         31P Sensitivity - 0.0485 M Triphenylphosphate         NMR Thermometer 99.8% Methanol-d4         Water Suppression - 2mM sucrose                                                                                                    | Part No.         Z10903         Z10901         Z10153         Z10234         Z10201         Z10627         Z10246          |                                                                                                    |  |  |  |  |  |  |
| <b>Description</b> Lineshape - 0.3% Chloroform, 40mm filling         1H Sensitivity - 0.1% Ethylbenzene, 40mm filling         13C Sensitivity - 10% Ethylbenzene         19F Sensitivity - 0.05% Trifluorotoluene         31P Sensitivity - 0.0485 M Triphenylphosphate         NMR Thermometer 99.8% Methanol-d4         Water Suppression - 2mM sucrose         600 – 900 MHz / 1 mm Room Tempera                                                                                                    | Part No.         Z10903         Z10901         Z10153         Z10234         Z10201         Z10627         Z10246          |                                                                                                    |  |  |  |  |  |  |
| <b>Description</b> Lineshape - 0.3% Chloroform, 40mm filling         1H Sensitivity - 0.1% Ethylbenzene, 40mm filling         13C Sensitivity - 10% Ethylbenzene         19F Sensitivity - 0.05% Trifluorotoluene         31P Sensitivity - 0.0485 M Triphenylphosphate         NMR Thermometer 99.8% Methanol-d4         Water Suppression - 2mM sucrose         600 – 900 MHz / 1 mm Room Tempera         Description                                                                                                    | Part No.         Z10903         Z10901         Z10153         Z10234         Z10201         Z10627         Z10246          |                                                                                                    |  |  |  |  |  |  |
| <b>Description</b> Lineshape - 0.3% Chloroform, 40mm filling         1H Sensitivity - 0.1% Ethylbenzene, 40mm filling         13C Sensitivity - 10% Ethylbenzene         19F Sensitivity - 0.05% Trifluorotoluene         31P Sensitivity - 0.0485 M Triphenylphosphate         NMR Thermometer 99.8% Methanol-d4         Water Suppression - 2mM sucrose         600 – 900 MHz / 1 mm Room Tempera         Description         Lineshape - 3% Chloroform                                                                                       | Part No.         Z10903         Z10901         Z10153         Z10234         Z10201         Z10627         Z10246          |                                                                                                    |  |  |  |  |  |  |
| Lineshape - 0.3% Chloroform, 40mm filling         1H Sensitivity - 0.1% Ethylbenzene, 40mm filling         13C Sensitivity - 10% Ethylbenzene         19F Sensitivity - 0.05% Trifluorotoluene         31P Sensitivity - 0.0485 M Triphenylphosphate         NMR Thermometer 99.8% Methanol-d4         Water Suppression - 2mM sucrose         600 – 900 MHz / 1 mm Room Tempera         Description         Lineshape - 3% Chloroform         1H Sensitivity - 0.1% Ethylbenzene                                                               | Part No.         Z10903         Z10901         Z10153         Z10234         Z10201         Z10627         Z10246          |                                                                                                    |  |  |  |  |  |  |
| <b>Description</b> Lineshape - 0.3% Chloroform, 40mm filling         1H Sensitivity - 0.1% Ethylbenzene, 40mm filling         13C Sensitivity - 10% Ethylbenzene         19F Sensitivity - 0.05% Trifluorotoluene         31P Sensitivity - 0.0485 M Triphenylphosphate         NMR Thermometer 99.8% Methanol-d4         Water Suppression - 2mM sucrose         600 – 900 MHz / 1 mm Room Tempera         Description         Lineshape - 3% Chloroform         1H Sensitivity - 0.1% Ethylbenzene         13C Sensitivity - 10% Ethylbenzene | Part No.         Z10903         Z10901         Z10153         Z10234         Z10201         Z10627         Z10246          |                                                                                                    |  |  |  |  |  |  |
| <td bit="" in="" is="" of="" shown="" system="" system<="" td="" the=""><td>Part No.         Z10903         Z10901         Z10153         Z10234         Z10201         Z10627         Z10246</td></td>                                                                                                    | <td>Part No.         Z10903         Z10901         Z10153         Z10234         Z10201         Z10627         Z10246</td> | Part No.         Z10903         Z10901         Z10153         Z10234         Z10201         Z10627         Z10246 |  |  |  |  |  |  |
| <b>1 1 1 1 1 1 1 1 1 1 1 1 1 1 1 1 1 1 1 1 1 1 1 1 1 1 1 1 1 1 1 1 1 1 1 1 1 1 1 1 1 1 1 1 1 1 1 1 1 1 1 1 1 1 1 1 1 1 1 1 1 1 1 1 1 1 1 1 1 1 1 1 1 1 1 1 1 1 1 1 1 1 1 1 1 1 1 1 1 1 1 1 1 1 1 1 1 1 1 1 1 1 1 1 1 1 </b>                                                                                                    | Part No.         Z10903         Z10901         Z10153         Z10234         Z10201         Z10627         Z10246          |                                                                                                    |  |  |  |  |  |  |

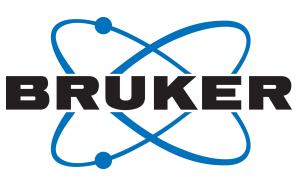

| ' | <br>- | 1 |   | -   | ~ | 1 |   | ~ |   | - | 1 | 1 | • 7 |  |
|---|-------|---|---|-----|---|---|---|---|---|---|---|---|-----|--|
|   |       |   | U | lse | r | N | / | a | n | u | а |   |     |  |

| 600 – 900 MHz / 1.7mm CryoProbe               |          |  |  |  |  |  |  |  |
|-----------------------------------------------|----------|--|--|--|--|--|--|--|
| Description                                   | Part No. |  |  |  |  |  |  |  |
| Lineshape - 1% Chloroform                     | Z10717   |  |  |  |  |  |  |  |
| 1H Sensitivity - 0.1% Ethylbenzene            | Z10718   |  |  |  |  |  |  |  |
| 13C Sensitivity - 10% Ethylbenzene            | Z10723   |  |  |  |  |  |  |  |
| 19F Sensitivity – 0.05% Trifluorotoluene      | Z10728   |  |  |  |  |  |  |  |
| 31P Sensitivity – 0.0485 M Triphenylphosphate | Z10722   |  |  |  |  |  |  |  |
| NMR Thermometer 99.8% Methanol-d4             | Z10734   |  |  |  |  |  |  |  |
| Water Suppression - 2mM sucrose               | Z10246   |  |  |  |  |  |  |  |

# 5 Contact

#### Manufacturer

Bruker BioSpin GmbH Silberstreifen 4 D-76287 Rheinstetten Germany

E-Mail: nmr-support@bruker.com http://www.bruker.com WEEE DE43181702

### **Bruker BioSpin Hotlines**

Contact our Bruker BioSpin service centers.

Bruker BioSpin provides dedicated hotlines and service centers, so that our specialists can respond as quickly as possible to all your service requests, applications questions, software or technical needs.

Please select the service center or hotline you wish to contact from our list available at:

https://www.bruker.com/service/information-communication/helpdesk.html

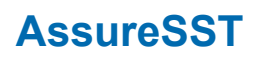

System Suitability Test

User Manual

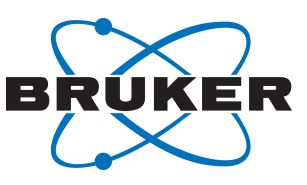

/ 18

# **Bruker Corporation**

info@bruker.com www.bruker.com